# DVX200 クリップ取り込みガイド Media Composer 8.4.0

#### 1) クリック [File] > [Link to Media ...]

| File Edit Bin Clip Output Specia | I Tools Windows | Script Marketplace | e Help |
|----------------------------------|-----------------|--------------------|--------|
| New Bin Ctrl+N                   | ×               |                    | 1      |
| Open Bin Ctrl+O                  | 0               |                    |        |
| New Volume for Export            | t Usage Info    |                    |        |
| New Script                       | 0               |                    |        |
| Close Bin Ctrl+W                 |                 |                    |        |
| Save Bin Ctrl+S                  |                 |                    |        |
| Save Bin Copy As                 |                 |                    |        |
| Dage Setup                       |                 |                    |        |
| Print Bin Ctrl+P                 |                 |                    |        |
|                                  |                 |                    |        |
| Get Info Ctrl+I                  |                 |                    |        |
| Reveal File                      |                 |                    |        |
| AMA File Export                  |                 |                    |        |
| Export                           |                 |                    |        |
| Send To                          |                 |                    |        |
| Import                           |                 |                    |        |
| Import EDL                       |                 |                    |        |
| Link to Media                    |                 |                    |        |
| Link to Stock Footage File(s)    |                 |                    |        |
| Refresh Media Directories        | roject Bin      |                    | ×      |
| Load Media Database              |                 |                    | 9      |
| Unmount                          | Duration        | Drive IN-OUT       |        |
| Link to Volume for Export        |                 |                    |        |
|                                  |                 |                    |        |
| Exit Ctrl+Q                      |                 |                    |        |
|                                  |                 |                    | •      |
|                                  |                 |                    |        |
|                                  |                 |                    |        |
| Cntitled                         |                 |                    |        |

2) インポートするSDカードを選択。

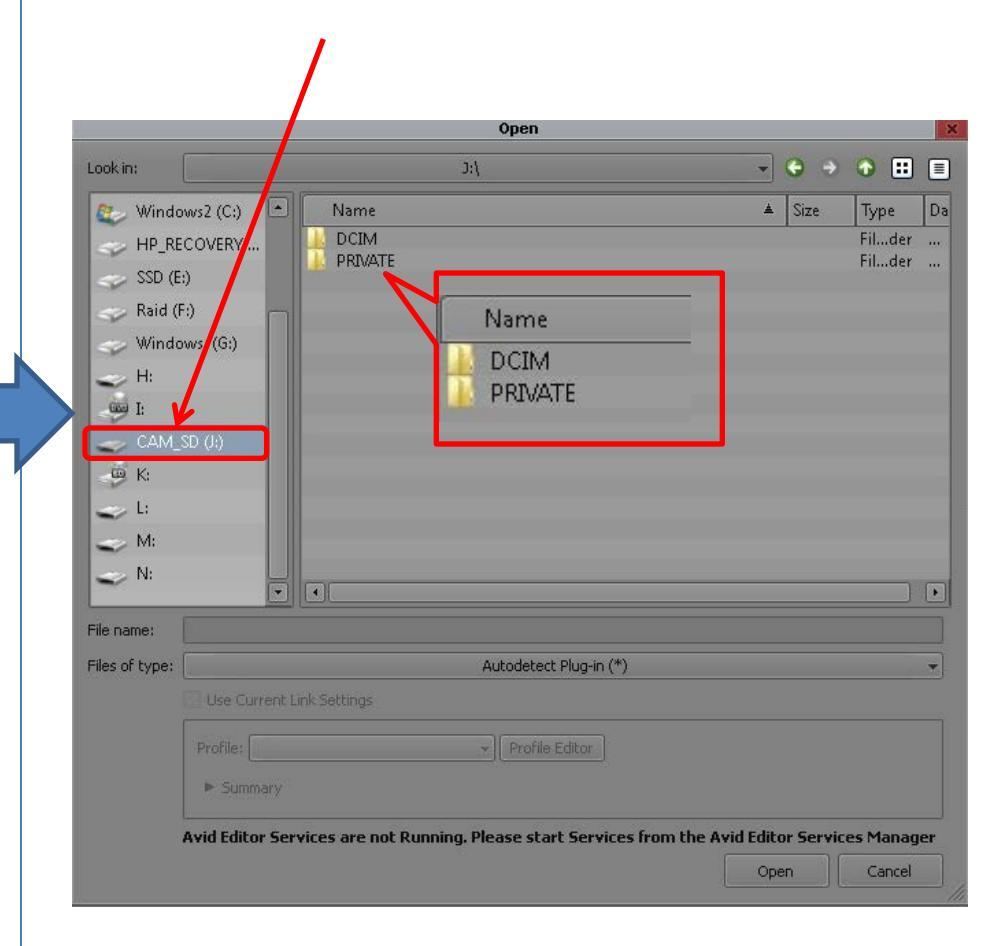

### DVX200 クリップ取り込みガイド Media Composer 8.4.0

# 3) [ DCIM ] > [ (サブフォルダー) ] > [ \*\*\*\*\*\*\*\*.MOV ]を選択し、[Open ]をクリック。

| Open                                                                                                    | ×                                                                                                    |                                                                                                    |                        |
|----------------------------------------------------------------------------------------------------|----------------------------------------------------------------------------------------------------|----------------------------------------------------------------------------------------------------|------------------------|
| Look in: J:\                                                                                                    |                                                                                                    |                                                                                                    |                        |
| Open     Lookin:     Windows2 (C:)     HP_RECOVERY   SSD (E:)   Raid (F:)   Windowss (G:)   H:   DCIM   PRIVATE     PRIVATE     File name:     File name:     Files of type:     Autodetect Plug-in (*)   Use Current Link Settings   Profile:   Profile:   Summary   Avid Editor Services are not Running. Please start Services from the Autodetect Plug-in (*) | Size Type Da     Filder     Filder     Filde | Open           Look in:         3-\DCIM\105RCQH0           Windows2 (Ci)         Name           HP_RECOVERY         01050001.MOV           SSD (E)         8aid (F)           Windows (Gi)         010500001.MOV           H:         I           M:         N:           N:         *           File name:         01050001.MOV           Files of type:         Autodetect Plug-In (*) | X<br>Type Da<br>B MOIe |
|                                                                                                    |                                                                                                    | Use Current Link Settings Profile : Profile Editor Image Image: Summary                                                                                                    |                        |
|                                                                                                    |                                                                                                    | Avid Editor Services are not Running. Please start Services from the Avid Editor Servi                                                                                                    | ices Manager           |

Open

Cancel

### DVX200 クリップ取り込みガイド Media Composer 8.4.0

## 4) クリップがビンに取込まれました。

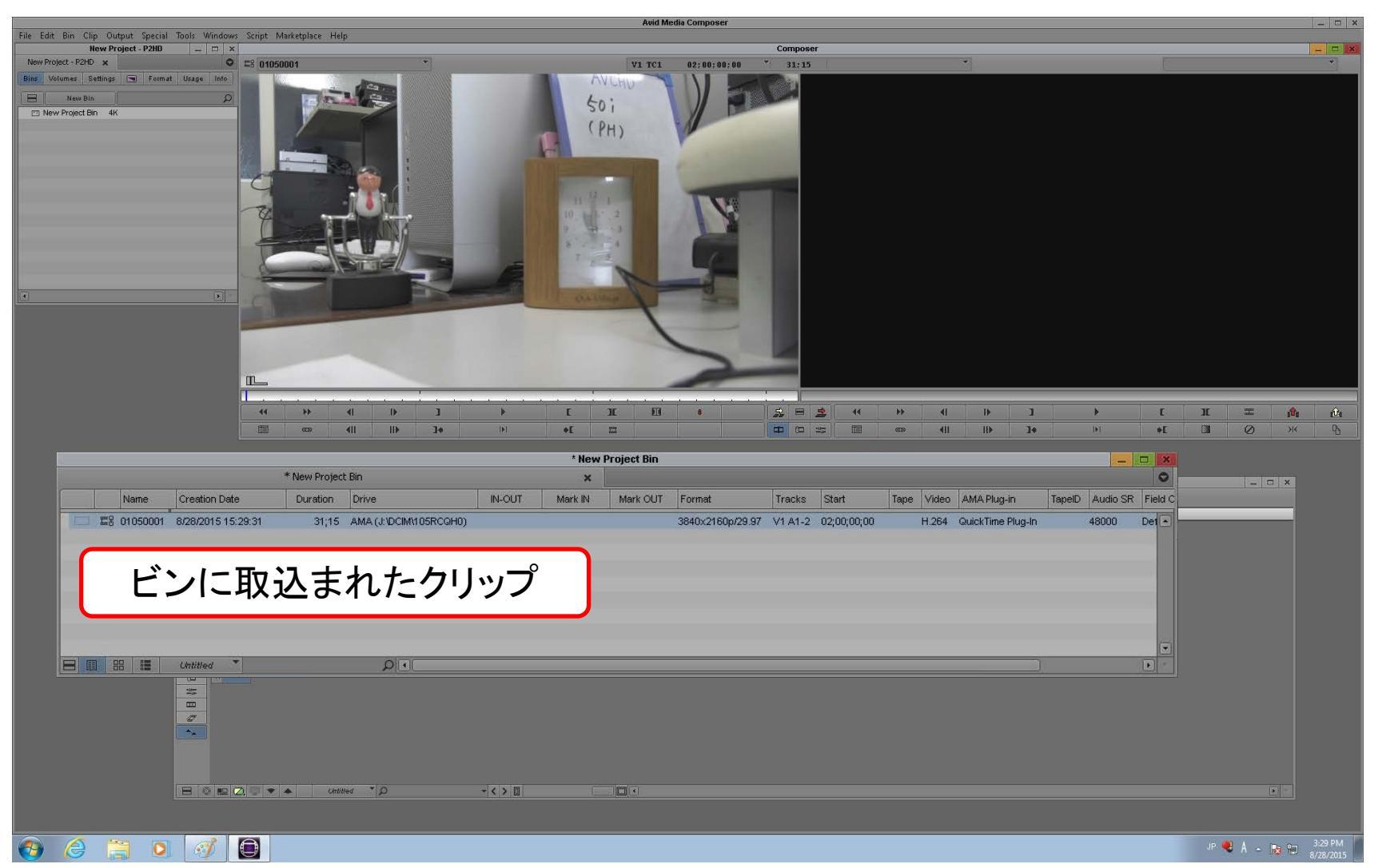